## Help Document for NGO Portal Empanelment Enter Url http://www.handicrafts.gov.in/

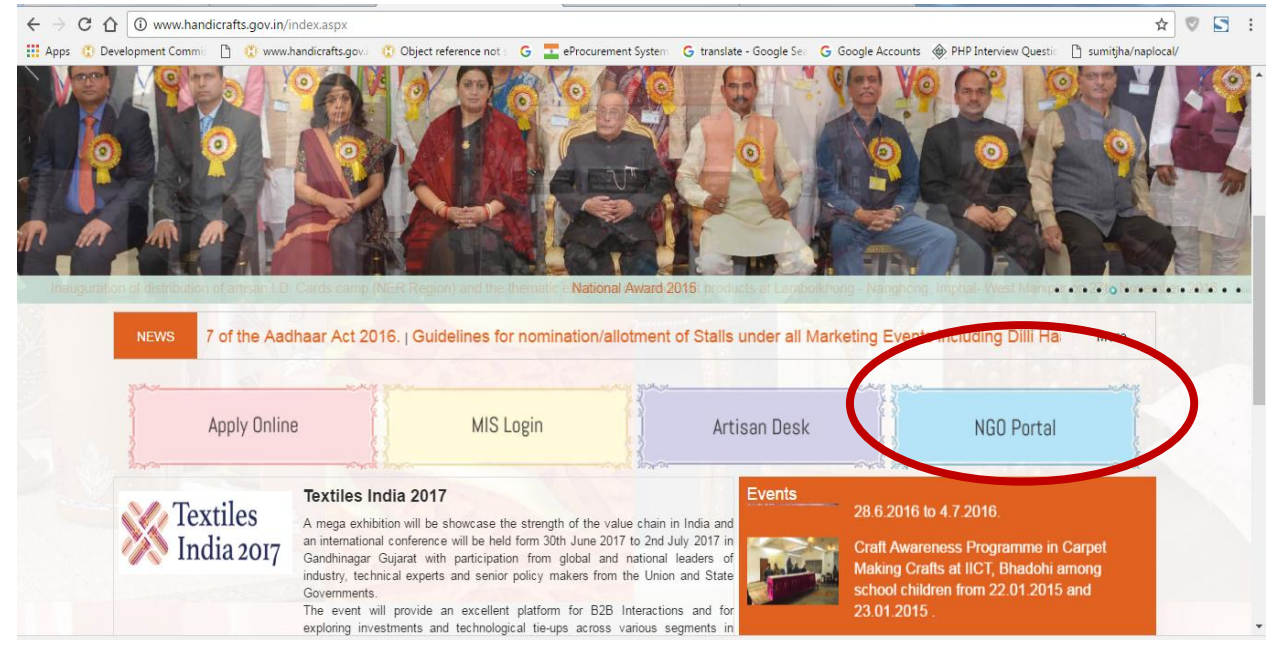

### Now click on Check your Registration Status with NITI Aayog.

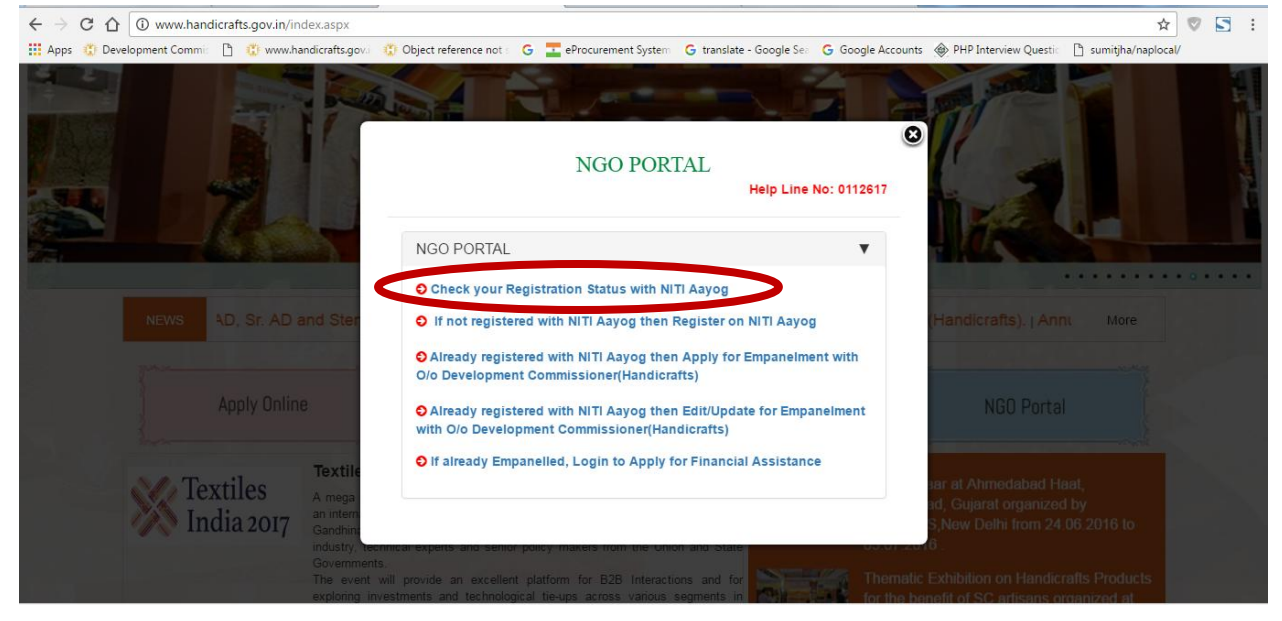

#### Now enter your NITI Aayog ID to know about verification

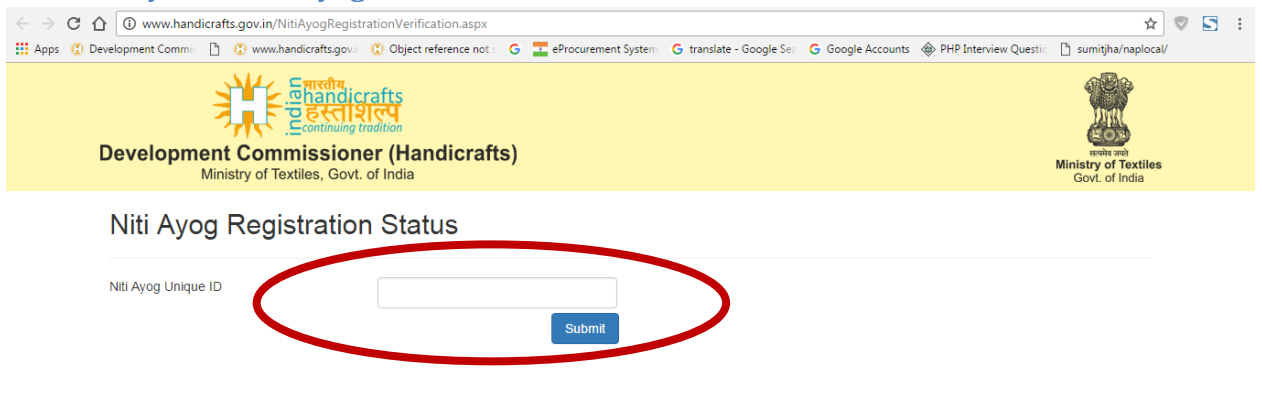

### Now click on If not registered with NITI Aayog then Register on NITI Aayog

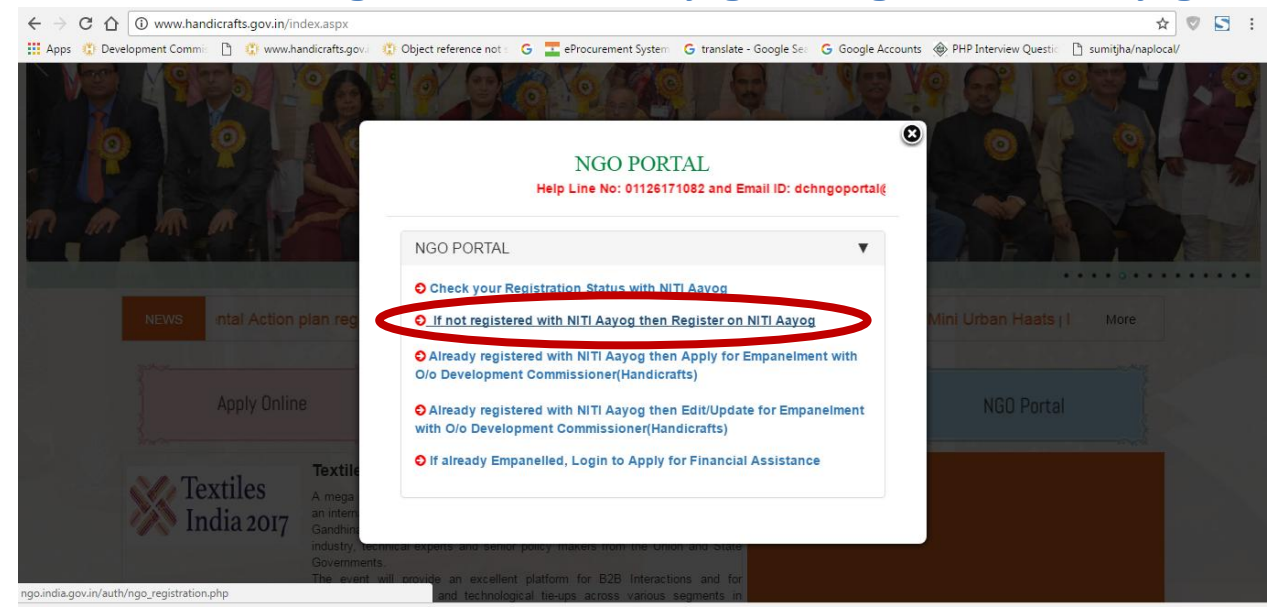

### If you are not register with NITI Aayog then apply on this website.

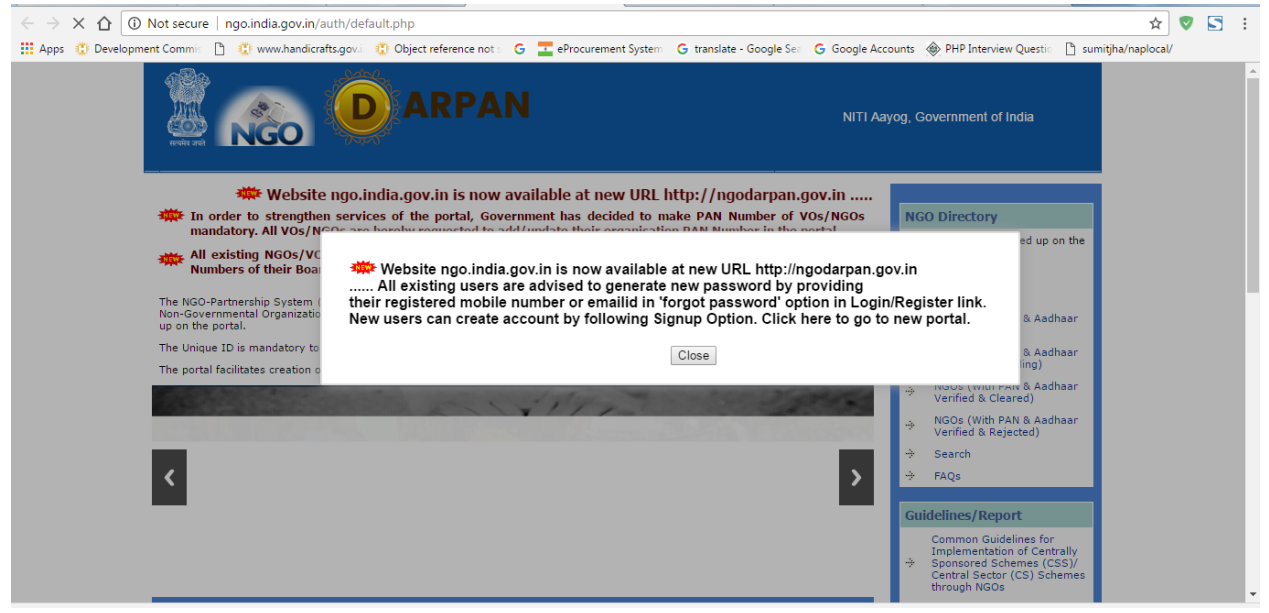

4.3 Now click on <u>Already registered with NITI Aayog then Apply for Empanelment with O/o</u> <u>Development Commissioner(Handicrafts)</u>

| ← → C ☆ ③ www.handicrafts.gov.in/index.aspx            | ☆                                                                                                    | 🔊 🖸 🗄 |
|--------------------------------------------------------|----------------------------------------------------------------------------------------------------|-------|
| 🛗 Apps 🗯 Development Commi: 📋 🤹 www.handicrafts.gov.i  | 🖞 Object reference not 🗧 G 🔄 eProcurement System 🛛 G translate - Google See 🖓 G Google Accounts 🚸 PHP Interview Questic 🗋 sumitjha/naploca                                                                   | IV.   |
| 144                                                    |                                                                                                    |       |
| ALL AVE                                                | NGO PORTAL<br>Help Line No: 01126171082 and Er                                                                                                    |       |
|                                                        | NGO PORTAL                                                                                                    |       |
|                                                        | Check your Registration Status with NITI Aayog                                                                                                    |       |
| NEWS                                                   | If not registered with NITLAavon then Register on NITLAayog                                                                                                    |       |
|                                                        | Already registered with NITI Aayog then Apply for Empanelment with     O/o Development Commissioner(Handicrafts)                                                                                             |       |
| Apply Online                                           | Already registered with NITI Aayog then Edit/Update for Empanelment NGO Portal with O/o Development Commissioner(Handicrafts)                                                                                |       |
| Textile                                                | ● If already Empanelled, Login to Apply for Financial Assistance                                                                                                    |       |
| India 2017 Gandhin                                     |                                                                                                    |       |
| industry, te<br>Governmen<br>The event<br>exploring in | nance expension and series poincy makers from the Union and state<br>s.<br>will provide an excellent platform for B2B Interactions and for<br>vestments and technological tie-ups across various segments in |       |

#### Now Click on Apply For Empanelment.

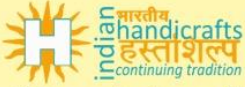

#### **Development Commissioner (Handicrafts)**

Ministry of Textiles, Govt. of India

#### Eligibility criteria for empanelment of NGOs with the office of Development Commissioner(Handicrafts)

#### **Essential Conditions**

- It should be enrolled with NITI Aayog on its prescribed portal.
- It should be registered entity and shall be 3 years old (minimum) & have experience in the area of livelihood in unorganized sector.
- Not black listed either by the State or Central Govt. agencies.
- The proposal of NGO empanelment should be forwarded through Regional Director only. For this Regional Director may constitute a committee with concerned
   Assistant Director and state representatives.
- The documents related to its Bye Laws, audited accounts and its returns must be submitted by NGO's.
- The organization must provide the details of Secretary and President plus all the members of their organization.

#### After fullfilling the above essential conditions, a NGO may be considered for allocation of the projects in following manner/category :-

#### Category I :

• For a NGO having no experience in the craft sector projects in government sector, we may assign a project of maximum amount of Rs. 10 lakhs only in a year in different schemes of Office of DC (Handicrafts).

#### Category II :

 For a NGO which has executed projects assigned by DC(Handicrafts) office or having experience in other Ministries of Government of India or State Governments and having completed projects of at least Rs.10 lakhs in last 2 years may be assigned projects for not more than Rs.20 lakhs in one year & for SCSP project limit may be extended to Rs.30 lakhs.

#### Category III :

• For NGOs which have been in category II in last one year and successfully completed projects may be assigned projects costing not more than Rs.35 lakhs & for SCSP projects the limit may be extended to Rs.50 lakhs.

#### For more infomation Refer : O.M. No. K-12012/6/4/2014-Planning dated 24th Novmber 2016 \* Refer : Circular. No. K-12012/6/4/2014-Planning dated 11th Jan 2017 \*

#### Instructions :

For any futher update/modification change should be made at NITI Aayog only.
Please keep your information ready as per below format:-

| Year | Type of Sanctioning<br>Agency | Project<br>Name | Location | Area of<br>Work | Sanctioned Amount(in<br>Rs.) | Project Status(Completed/In<br>Progress) | Remarks | Sanction<br>Order |
|------|-------------------------------|-----------------|----------|-----------------|------------------------------|------------------------------------------|---------|-------------------|
| XXXX |                               |                 |          |                 |                              |                                          |         |                   |
| XXXX |                               |                 |          |                 |                              |                                          |         |                   |
| XXXX |                               |                 |          |                 |                              |                                          |         |                   |

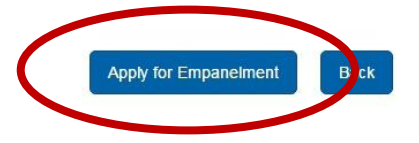

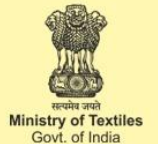

## Fill the details carefully to get empaneled.

| Development Commission<br>Ministry of Textiles, Govt.                                                 | er (Handicrafts)                  |                                              |                                                                                                    | Ministry of Textiles<br>Gov. of India |
|----------------------------------------------------------------------------------------------------|-----------------------------------|----------------------------------------------|----------------------------------------------------------------------------------------------------|---------------------------------------|
| or technical assistance ki                                                                            | ndly email your                   | query alon                                   | g with snapshot at <b>sande</b>                                                                                                    | ep.khurana@nic.in,dchn                |
| Welcome to NGO Em<br>(Ensure uploaded documents an                                                    | npanelment F<br>re self attested) | rocess                                       |                                                                                                    |                                       |
| NITI Aayog                                                                                            | ID/UserID* :                      |                                              |                                                                                                    |                                       |
|                                                                                                    |                                   | Unique ID giv                                | en By NITI Aayog                                                                                                    |                                       |
|                                                                                                    | Password * :                      |                                              |                                                                                                    |                                       |
|                                                                                                    |                                   | Password mu<br>only characte<br>character mu | ist contain 6 to 10 characters which contain<br>rs, numeric digits, underscore and first<br>st be a letter (For Example :-xyz@123) |                                       |
| Re-type                                                                                               | Password * :                      |                                              |                                                                                                    |                                       |
| NGO Details                                                                                           |                                   |                                              |                                                                                                    |                                       |
| Name of VO/NGO* :                                                                                     |                                   |                                              | Organization PAN No.* :                                                                                                    | PAN NUMBER                            |
| Registration Details of Organization<br>Registration No* :<br>Date of registration* :<br>(DD/MM/YYYY) |                                   |                                              | Registration Certificate*:<br>(Maximum Size 5 MB)<br>Registration Valid up to* :<br>(DD/MM/YYYY)                                   | Choose File No file chosen            |
| Contact Details                                                                                       |                                   |                                              |                                                                                                    |                                       |
| Complete Address along with<br>Pincode* :                                                             |                                   |                                              | City :                                                                                                    | City Name                             |
|                                                                                                    |                                   |                                              |                                                                                                    |                                       |
| State* :                                                                                              | Select State                      | ×                                            | District* :                                                                                                    | Select District 🔻                     |
| Mobile :                                                                                              |                                   |                                              | Website URL of NGO :                                                                                                    |                                       |
| Telephone :                                                                                           |                                   |                                              | Fax :                                                                                                    |                                       |
| Email ID *:                                                                                           | Email ID                          |                                              | (Please give same Email ID as provided on<br>NITI Aayog Portal.)                                                                   |                                       |
| Document Details<br>Black listed with State or Central<br>Govt. agencies * :                          | ©Yes©No                           |                                              |                                                                                                    |                                       |

#### Self Declaration

I hereby declare and affirm that the information provided by me is true and correct to the best of my knowledge and is same as provided with NITI Aayog. Implementing ageny is not black listed either by the State or Central Govt. agencies.

| Verification Code* : | 3203                                           |
|----------------------|------------------------------------------------|
|                      | Please enter the code shown in the image above |
|                      |                                                |
|                      |                                                |

Note : For Edit the Submitted Empanelment Form Before Approval can be done through click on Already registered with NITI Aayog then Edit/Update for Empanelment with O/o Development Commissioner (Handicrafts)

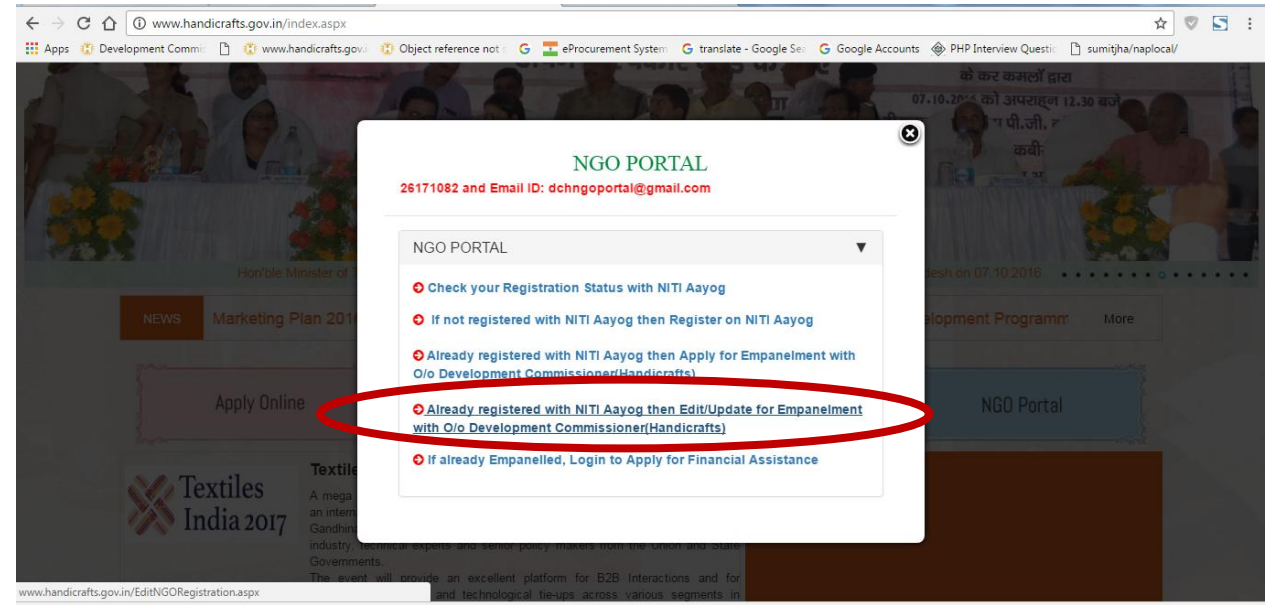

### Now login to edit and update your information.

| C C C Not secure   www.handicrafts.gov.in/EditNGORegistration.aspx                                                                                                    | 루 ☆ 💎                                                 | 5 | : |
|----------------------------------------------------------------------------------------------------|-------------------------------------------------------|---|---|
| 🔛 Apps 🖞 Development Commis 🗅 🖞 www.handicrafts.gov.i 😲 Object reference not : G 🔤 eProcurement System 🕝 translate - Google Sei 🕝 Google Accounts 🛞 PHP Interview Questic 🧃 | 🗋 sumitjha/naplocal/                                  |   |   |
| Development Commissioner (Handicrafts)<br>Ministry of Textiles, Govt. of India                                                                                              | Territa and<br>Ministry of Textiles<br>Govt. of India |   |   |

### Login to Edit /Update NGO Empanelment Process

| NITI Aayog ID/User ID* : |  |        | Password * : | Password * : |  |  |
|--------------------------|--|--------|--------------|--------------|--|--|
|                          |  | Submit | Back         |              |  |  |

After fulfill all the requirement and the form will go to respected regional director for "recommendation" and after recommendation the Senior Director Will give "Approval" for same. After approval then NGO can apply for Projects.

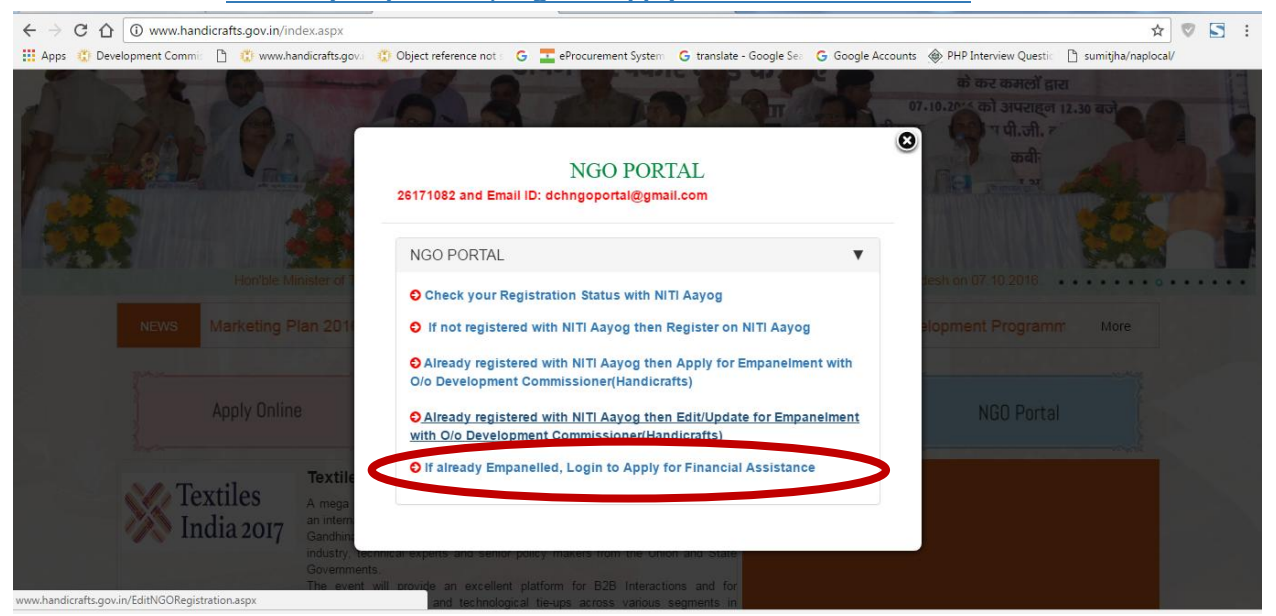

Now click on If already Empanelled, Login to Apply for Financial Assistance

# Enter your Username name and password for login to fill the Financial Assistance (Proposal).

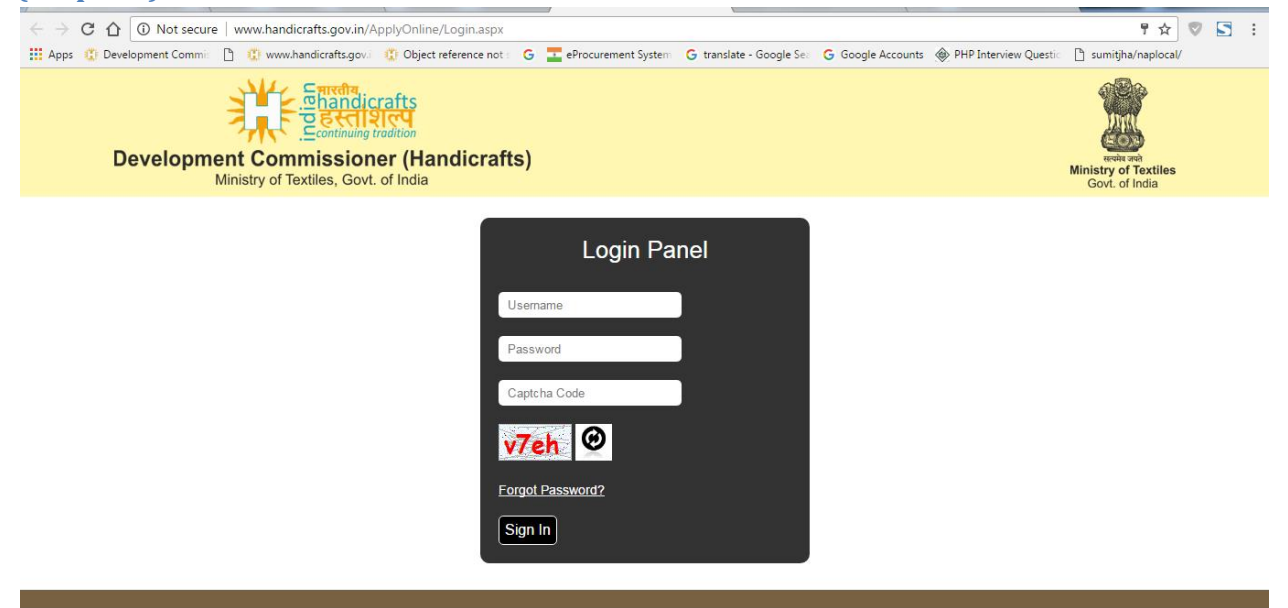

After Sussecssfull login following Screen wll appear. There are two option for apply.

Click on Under AHVY (Ambedkar Hastshilp Vikas Yojana) Scheme

|                           | Develo       | <u>المعامرة المعامرة المع<br/>معامرة المعامرة المعامرة المعامرة المعامرة المعامرة المعامرة المعامرة المعامرة المعامرة المعامرة المعامرة المعام<br/>معامرة المعامرة المعامرة المعامرة المعامرة المعامرة المعامرة المعامرة المعامرة المعامرة المعامرة المعامرة المعام</u> | andicraf | ts)        |                |                    |                 | स्वितं जले<br>Ministry of Textiles<br>Govt. of India |
|---------------------------|--------------|----------------------------------------------------------------------------------------------------|----------|------------|----------------|--------------------|-----------------|------------------------------------------------------|
|                           | Home         | Download Empanelment Certificate                                                                                                    | Scheme   | My Profile | My Application | Application Status | Change Password |                                                      |
| Colicine                  | <del></del>  |                                                                                                    |          |            |                |                    |                 |                                                      |
| ↓ Unde                    | er AHVY (Amb | edkar Hastshilp Vikas Yojana) Scheme                                                                                                    |          |            |                |                    |                 |                                                      |
| <ul> <li>Stand</li> </ul> | dalone Schem | e                                                                                                    |          |            |                |                    |                 |                                                      |
|                           |              |                                                                                                    |          |            |                |                    |                 |                                                      |

### Under AHVY (Ambedkar Hastshilp Vikas Yojana) Scheme ( Continued....).

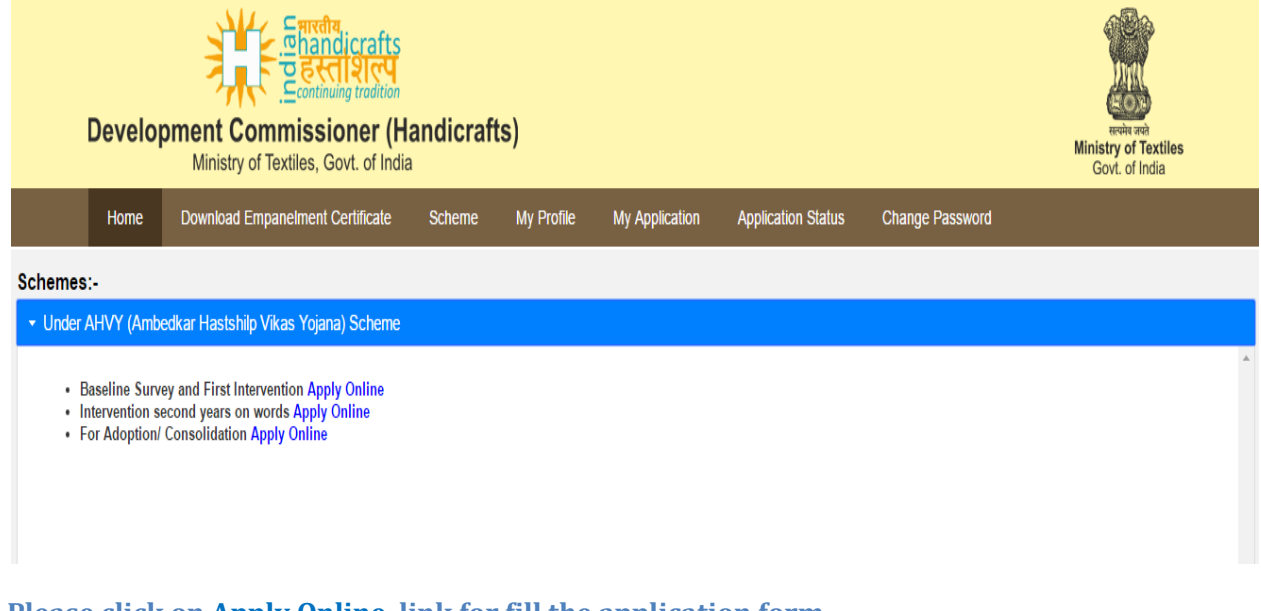

Please click on <u>Apply Online</u> link for fill the application form

### There are three steps

### 4.5.5.1 Organisation Detail

### 4.5.5.2 Project Detail

### 4.5.5.3 Document Upload

### **4.5.5.4 Print the Submitted Application Form.**

## Thanks